## 目次

| [IDE v5 の CD-ROM 場合] | 2  |
|----------------------|----|
| [IDE v6 の CD-ROM 場合] | 14 |

以下に弊社から CCS の CD-ROM を購入されたお客様が、CCS の CD-ROM からコンパイ ラをインストールする方法を記載します。

## [IDE v5 の CD-ROM 場合]

(1) 付属の CD-ROM が、IDE v5 の場合は、以下の手順でインストールしてください。

付属の CD-ROM [ Code Composer Studio/ Integrated Development Environment(IDE)v5]を CD-ROM ドライブに挿入してください。 CD-ROM 内の[windows]フォルダー > ccs\_setup\_5.1.0.09000.exe をクリックして ください。以下の画面が表示されます。

| Code Composer Studio v5 Setup                                                                                                    | x      |
|----------------------------------------------------------------------------------------------------|--------|
| License Agreement Please read the following license agreement carefully.                                                                                                    | Y      |
| Code Composer Studio 5.1 Software License Agreement                                                                                                    | A II   |
| IMPORTANT – PLEASE READ THE FOLLOWING LICENSE AGREEMENT CAREFULLY. THIS IS A<br>LEGALLY BINDING AGREEMENT. AFTER YOU READ THIS LICENSE AGREEMENT, YOU WILL BE<br>ASKED WHETHER YOU ACCEPT AND AGREE TO THE TERMS OF THIS LICENSE AGREEMENT. DO<br>NOT CLICK "I ACCEPT" UNLESS: (1) YOU ARE AUTHORIZED TO ACCEPT AND AGREE TO THE<br>TERMS OF THIS LICENSE AGREEMENT ON BEHALF OF YOURSELF AND YOUR COMPANY; AND<br>(2) YOU INTEND TO ENTER INTO AND TO BE BOUND BY THE TERMS OF THIS LEGALLY BINDING<br>AGREEMENT ON BEHALF OF YOURSELF AND YOUR COMPANY. | D<br>3 |
| 4                                                                                                    | Þ      |
| I accept the terms of the license agreement.                                                                                                    |        |
| I do not accept the terms of the license agreement.                                                                                                    |        |
| Texas Instruments                                                                                                    |        |
| < Back Next > Cance                                                                                                    |        |

図1 C コンパイラのインストール画面(1)

(2) 画面の指示に従ってインストールを行ってください。

インストール先のフォルダーを、ご希望のパスに設定してください。

この際、インストール先のパスに全角文字が含まれないように注意してください。 正常にコンパイルできなくなります。

それ以外は、デフォルトの設定のまま[Next>]ボタンをクリックしていってください。 途中で、以下の画面が表示されます。

[c6000 Multi Core DSPs]をチェックして、[Next >]ボタンをクリックしてください。

| Code Composer Studio v5 Setup                                                                                                    | ×                                                                                                    |
|----------------------------------------------------------------------------------------------------|----------------------------------------------------------------------------------------------------|
| Processor Support Select Processor Architectures to be installed                                                                                                    |                                                                                                    |
| <ul> <li>☐ OMAPL 13x &amp; C6A8 processors</li> <li>☐ DaVinci Video Processors</li> <li>☐ C6000 Single Core DSPs</li> <li>☑ C6000 Multi Core DSPs</li> <li>☑ OMAP Processors</li> <li>☐ C5000 Ultra Low Power DSP</li> </ul> | Description<br>Processor Architectures<br>included: C66x, C64x+<br>and Cortex A15. Includes<br>Keystone. |
| Select All Maximum download size: 0 MB. Install size: 0 MB. Texas Instruments                                                                                                    |                                                                                                    |
| < Back                                                                                                    | Next > Cancel                                                                                            |

図2 C コンパイラのインストール画面(2)

(3)以下の画面が表示されます。

以下の項目をチェックして、[Next>]ボタンをクリックしてください。

• Compiler Tools > TI C6000 Compiler Tools

| Code Composer Studio v5 Setup                                                                                                    | ×                                                            |
|----------------------------------------------------------------------------------------------------|--------------------------------------------------------------|
| Select Components<br>Select the components you want installed and d<br>want to leave out.                                                       | leselect components you                                      |
| Compiler Tools     If C6000 Compiler Tools     Documentation     Device Software     DSP/BIOS v5     SYS/BIOS v6     Simulators     Tresudators | Description<br>Installs documentation for Compiler<br>Tools. |
| Download size: 964 MB. Install size: 4338.0 MB.<br>Texas Instruments                                                                            | Special:<br>< Back Next > Cancel                             |

図3 C コンパイラのインストール画面(3)

(4)以下の画面が表示されます。

チェックを外して、[Next>]ボタンをクリックしてください。 インストールが始まります。

| Code Composer Studio v5 Setup                                                                                                    | x                                    |
|----------------------------------------------------------------------------------------------------|--------------------------------------|
| Select Emulators<br>Select the emulators you want installed and des<br>leave out.                                                              | elect emulators you want to          |
| TTAG Emulator Support      Blackhawk Emulators      XDS 100 Class Emulator Support      TI XDS560 PCI Emulator      Spectrum Digital Emulators | Description<br>JTAG Emulator Support |
| Download size: 587 MB. Install size: 2641.5 MB.<br>Texas Instruments                                                                           | < Back Next > Cancel                 |

図4 C コンパイラのインストール画面(4)

(5)インストールが完了すると、以下の画面が表示されます。 [Finish]ボタンをクリックして、終了してください。

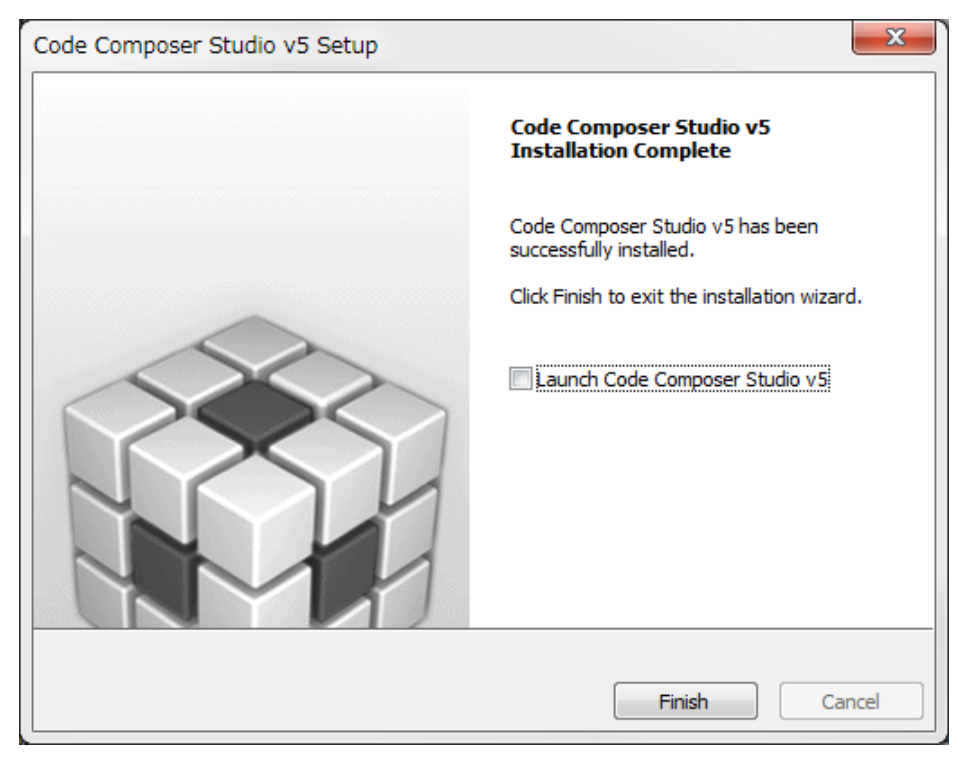

図5 C コンパイラのインストール画面(5)

(6)以下のフォルダーがインストールされていることが、確認できます。

ccsv5フォルダー内の tools¥compiler¥c6000フォルダーにコンパイラがインストール されます。

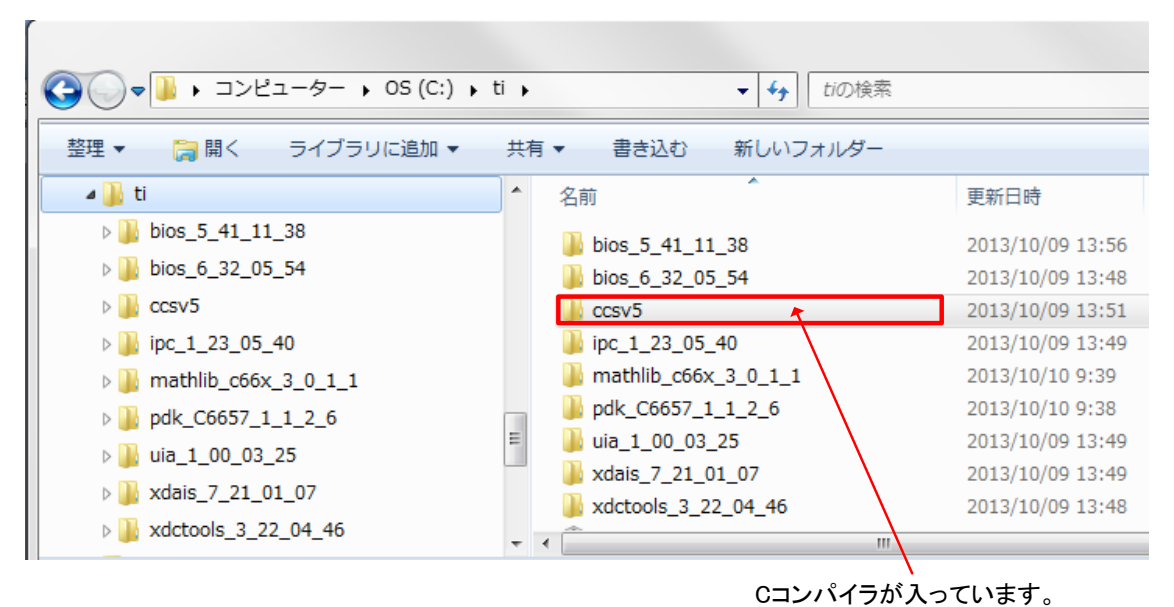

図6 C コンパイラのインストール結果

- (7)上記でインストールしたコンパイラは、古いバージョンであるため、 アップデートをする必要があります。以下に、アップデートの手順を記載します。
  - 以下のサイトから CCS のアップデートツールをダウンロードしてください。 「<u>http://processors.wiki.ti.com/index.php/Download\_CCS</u>」

以下のサイトが表示されますので、赤枠の箇所の

[Windows]をクリックして、CCSのアップデートツールをダウンロードします。

| Navigation<br>Main Page                                                                    | Page Discussion                                                                                                    |
|--------------------------------------------------------------------------------------------|----------------------------------------------------------------------------------------------------|
| All pages<br>All categories                                                                | Download CCS                                                                                                    |
| Popular pages<br>Popular authors<br>Popular categories<br>Category stats<br>Recent changes | Download CCS There are security restrictions on this page Contents [hide] Download the latest CCS                                                                            |
| Random page<br>Help<br>Google Search                                                       | 1 Download the latest CCS<br>2 Code Composer Studio Version 5 Downloads<br>3 Code Composer Studio Version 4 Downloads<br>3.1 Image Descriptions<br>3.2 CCSv4 Release Archive |
| Print/export                                                                               | 4 Code Composer Studio Version 3 Downloads<br>5 Code Composer Studio Version 2 Downloads                                                                                     |
| Download as PDF<br>Printable version                                                       | Download the latest CCS                                                                                                    |
| Toolbox                                                                                    | 👱 Windows 📃 👱 Linux                                                                                                    |

図7 C コンパイラのアップデートツールの ダウンロード

(8)ダウンロードしたアップデートツールを起動すると、以下の画面が表示されます。 [Next>]ボタンをクリックして進めていってください。

インストール先のフォルダーを指定する箇所では、ご希望のパスをしてください。 この際、インストール先のパスに全角文字が含まれないように注意してください。 正常にコンパイルできなくなります。

| ode Composer Studio v5 Setup                                                                                                    | x |
|----------------------------------------------------------------------------------------------------|---|
| License Agreement Please read the following license agreement carefully.                                                                                                    | 5 |
| Code Composer Studio 5.5 Software License Agreement                                                                                                    | • |
| IMPORTANT - PLEASE READ THE FOLLOWING LICENSE AGREEMENT CAREFULLY. THIS IS A<br>LEGALLY BINDING AGREEMENT. AFTER YOU READ THIS LICENSE AGREEMENT, YOU WILL BE<br>ASKED WHETHER YOU ACCEPT AND AGREE TO THE TERMS OF THIS LICENSE AGREEMENT. DO<br>NOT CLICK "I ACCEPT" UNLESS: (1) YOU ARE AUTHORIZED TO ACCEPT AND AGREE TO THE<br>TERMS OF THIS LICENSE AGREEMENT ON BEHALF OF YOURSELF AND YOUR COMPANY; AND<br>(2) YOU INTEND TO ENTER INTO AND TO BE BOUND BY THE TERMS OF THIS LEGALLY BINDING<br>AGREEMENT ON BEHALF OF YOURSELF AND YOUR COMPANY. | Ŧ |
|                                                                                                    |   |
| < Back Next > Cancel                                                                                                    | _ |

図8 C コンパイラのアップデート画面(1)

(9)途中、以下の画面が表示されますので、[C6000 Multi Core DSPs]を 選択して、[Next]ボタンをクリックしてください。

| Code Composer Studio v5 Setup                                                                                                    |                                                                       | ×                                               |
|----------------------------------------------------------------------------------------------------|-----------------------------------------------------------------------|-------------------------------------------------|
| Processor Support<br>Select Processor Architectures to be installed                                                                                                    |                                                                       |                                                 |
| <ul> <li>OMAPL 13x &amp; C6A8 processors</li> <li>DaVinci Video Processors</li> <li>C6000 Single Core DSPs</li> <li>C6000 Multi Core DSPs</li> <li>OMAP Processors</li> <li>C5000 Ultra Low Power DSP</li> </ul> | Description-<br>Processor /<br>included: C<br>and Cortex<br>Keystone. | Architectures<br>366x, C64x+<br>c A15. Includes |
| Select All Maximum download size: 0 MB. Install size: 0 MB. Texas Instruments                                                                                                    |                                                                       |                                                 |
|                                                                                                    | < Back Next >                                                         | Cancel                                          |

図9 C コンパイラのアップデート画面(2)

(10)次に、以下の画面が表示されますので、[TI C6000 Compiler Tools]を 選択して、[Next]ボタンをクリックしてください。

| Code Composer Studio v5 Setup                                                                                                    | , ×                                                                              |
|----------------------------------------------------------------------------------------------------|----------------------------------------------------------------------------------|
| Select Components<br>Select the components you want in<br>want to leave out.                                                                                                    | istalled and deselect components you                                             |
| Compiler Tools     ITI C6000 Compiler Tools     TI C6000 Compiler Tools     TI Documentation     Device Software     DSP/BIOS v5     SYS/BIOS v6     Sys/BIOS v6     Simulators     TT Conductors | Description     Installs documentation for Compiler     Tools.                   |
| Download size: 851.38 MB. Install size<br>Texas Instruments                                                                                                    | e: 2554. 14 MB. Special:<br><br><br><br><br><br><br><br><br><br><br><br><br><br> |

図10 Cコンパイラのアップデート画面(3)

(11)次の画面の[JTAG Emulator Support]は、チェックを外して構いません。[Next]ボタンをクリックしてください。

そのまま進めていくと、インストールが始まります。

| Select Emulators<br>Select the emulators you want installed and d<br>leave out.                                                                                                    | leselect emulators you want to       |
|----------------------------------------------------------------------------------------------------|--------------------------------------|
| <ul> <li>TTAG Emulator Support</li> <li>Blackhawk Emulators</li> <li>Spectrum Digital Emulators</li> <li>TI Emulators</li> <li>XDS 100 Class Emulator Support</li> <li>TI XDS560 PCI Emulator</li> </ul> | Description<br>JTAG Emulator Support |
| Download size: 781.41 MB. Install size: 2344.23<br>Texas Instruments                                                                                                    | < Back Next > Cancel                 |

図11 Cコンパイラのアップデート画面(4)

(12)インストール完了後に、以下のフォルダーがインストールされている ことが、確認できます。

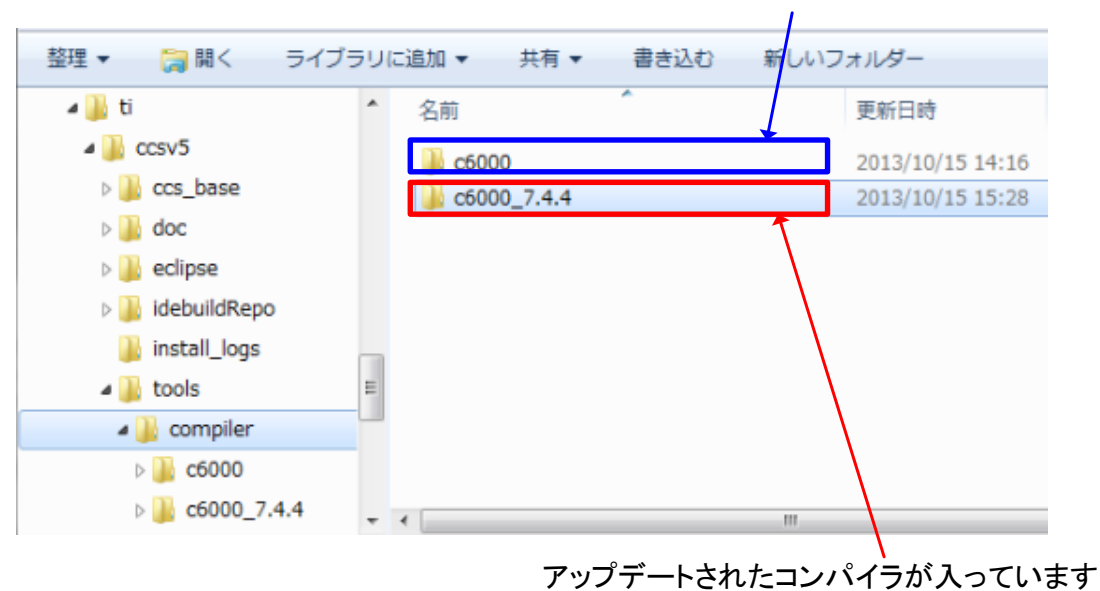

アップデートされる前のコンパイラが入っています

図12 Cコンパイラのアップデート結果

## [IDE v6 の CD-ROM 場合]

(1) 付属の CD-ROM が、IDE v6 の場合は、以下の手順でインストールしてください。

付属の CD-ROM [ Code Composer Studio/ Integrated Development Environment(IDE)v6 ]を CD-ROM ドライブに挿入してください。 CD-ROM 内の[windows]フォルダー > ccs\_setup\_6.0.x.xxxxx.exe をクリックして ください。以下の画面が表示されます。

| 😳 Code Composer Studio v6 Setup                                                                                                    | x |
|----------------------------------------------------------------------------------------------------|---|
| License Agreement Please read the following license agreement carefully.                                                                                                    | 3 |
| Code Composer Studio 6 Software License Agreement                                                                                                    | • |
| IMPORTANT – PLEASE READ THE FOLLOWING LICENSE AGREEMENT CAREFULLY. THIS IS A LEGALLY BINDING<br>AGREEMENT. AFTER YOU READ THIS LICENSE AGREEMENT, YOU WILL BE ASKED WHETHER YOU ACCEPT AND<br>AGREE TO THE TERMS OF THIS LICENSE AGREEMENT. DO NOT CLICK "I ACCEPT" UNLESS: (1) YOU ARE<br>AUTHORIZED TO ACCEPT AND AGREE TO THE TERMS OF THIS LICENSE AGREEMENT ON BEHALF OF YOURSELF<br>AND YOUR COMPANY; AND (2) YOU INTEND TO ENTER INTO AND TO BE BOUND BY THE TERMS OF THIS LEGALLY<br>BINDING AGREEMENT ON BEHALF OF YOURSELF AND YOUR COMPANY.<br>Important – Read carefully: This Code Composer Studio 6 Software License Agreement ("Agreement") is a legal<br>agreement between you (either an individual or entity) and Texas Instruments Incorporated ("TI"). The "Licensed<br>Materials" subject to this Agreement include the software programs (in whole or in part) that accompany this<br>Agreement and any "on-line" or electronic documentation (in whole or in part) associated with these software<br>programs. By installing, copying or otherwise using the Licensed Materials you agree to abide by the provisions set<br>for th herein. This Agreement is displayed for you to read prior to using the Licensed Materials. If you choose not to<br>accent experiment is the provision of the provision in the set of the provision of the provision in the set of the provision of the provision of the provisi |   |
| Note Regarding Access to Open Source Software: The Licensed Materials are bundled with open source software.<br>By accepting this Agreement, you will gain access to software licensed under open source licenses, in which case<br>such software and corresponding open source licenses will be listed in the applicable software manifest (in whole or                                                                                                    | Ŧ |
| 4                                                                                                    |   |
| I accept the terms of the license agreement.                                                                                                    |   |
| I do not accept the terms of the license agreement.     Print                                                                                                    |   |
| Texas Instruments                                                                                                    | - |
| < Back Next > Finish Cancel                                                                                                    |   |
|                                                                                                    |   |

図13 Cコンパイラのインストール画面(1)

(2) 画面の指示に従ってインストールを行ってください。

インストール先のフォルダーを、ご希望のパスに設定してください。

この際、インストール先のパスに全角文字が含まれないように注意してください。 正常にコンパイルできなくなります。

それ以外は、デフォルトの設定のまま[Next>]ボタンをクリックしていってください。 途中で、以下の画面が表示されます。

[Multi Core Processors] > [TI C6000 Compiler]をチェックして、[Next >]ボタンを クリックしてください。

| 😯 Code Composer Studio v6 Setup                                                                                                    | ×                                                          |
|----------------------------------------------------------------------------------------------------|------------------------------------------------------------|
| Processor Support<br>Select Product Families to be installed.                                                                                                    |                                                            |
| MSP Ultra Low Power MCUs     C2000 32-bit Real-time MCUs     SimpleLink Wireless MCUs     32-bit ARM MCUs     Sitara 32-bit ARM Processors     Media Processors     Media Processors     Multi Core DSPs     Multi Core Processors     Keystone I Device Support     Keystone II Device Support     C64x Multi-core Device Support     GCC ARM Compiler | Description<br>C6000 TI Compile Tools and<br>documentation |
| C Select All                                                                                                    | Install Size: 852.11 MB.<br>Download Size: 284.04 MB.      |
| Texas Instruments                                                                                                    | < Back Next > Finish Cancel                                |

図14 Cコンパイラのインストール画面(2)

(5) [Next >]ボタンをクリックして進めていくと、以下の画面が表示されます。 [Finish]ボタンをクリックして、インストールを完了させてください。

| 🜍 Code Composer Studio v6 Setup                                                                                                    | ×                         |
|----------------------------------------------------------------------------------------------------|---------------------------|
| App Center<br>Texas Instruments                                                                                                    |                           |
| There are additional products and features ("add-ons") available from the CCS App Center. Selected<br>add-ons will be installed by the App Center when you run Code Composer Studio for the first time. |                           |
| Software (for App Center background download)     GUI Composer                                                                                                    | Description               |
| C Select All                                                                                                    | Install Size: 852.11 MB.  |
|                                                                                                    | Download Size: 284.04 MB. |
| Texas Instruments                                                                                                    | > Finish Cancel           |

図15 Cコンパイラのインストール画面(5)

(6)以下のフォルダーがインストールされていることが、確認できます。 ccsv6フォルダー内の tools¥compiler¥c6000\_7.4.7フォルダーにコンパイラが インストールされます。

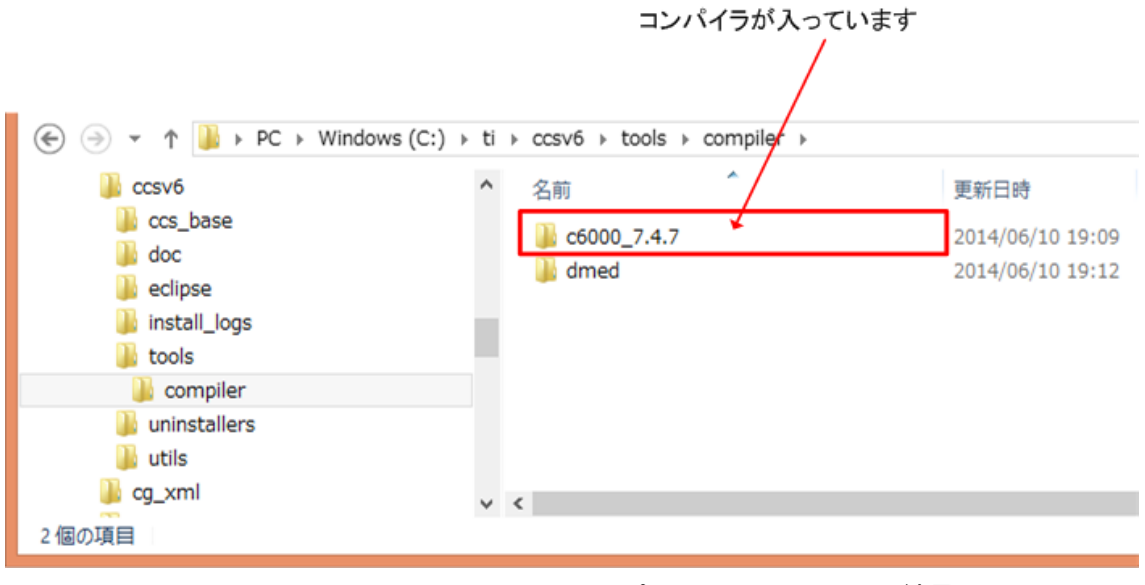

図16 Cコンパイラのインストール結果